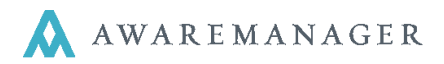

When entering information into AwareManager, some information will enter itself for you in a process called **defaulting**. The following is a detailed description of this process in terms of how it relates to adding work records.

| New Work       |                    |                          |                |                  |       |
|----------------|--------------------|--------------------------|----------------|------------------|-------|
| Work 💾 🤇       | 0                  |                          |                |                  |       |
| Number:        | 12-100107          | 006AR                    | Work Category: |                  |       |
| Tenant:        | BIGALS             | Big Al's Odds and Ends   | Work Status:   |                  |       |
| Work Contact 💌 | BEEBACK.A          | Al Beeback               | Entered:       | October 22, 2012 | 15:00 |
| Phone:         |                    |                          | Received:      | ( iii)           | O     |
| Property:      | 6 ARLNGTN          | 6 Arlington Street       | Scheduled:     | ( iii)           | C     |
| Unit:          | 6 ARLNGTN-RETAIL 1 | Big Al's Odd's and End's | Required:      | ( iii)           | O     |
| Floor:         | L                  |                          | Started:       | ( iii)           | O     |
| Room:          |                    |                          | Completed:     | ( iii)           | ©     |
| Department:    |                    |                          | Closed:        | ( iii)           | O     |
| Work Type:     |                    | Ì                        | Posted:        |                  |       |
|                | 🔲 Billable         |                          |                | Posted           |       |

When you first add a new Work record most of the fields are blank. After you enter the first piece of information (e.g. the Tenant code *BIGALS*) and press Tab, some fields default including the *Work Contact, Property, Unit and Floor.* You can change defaulted information at any time.

The Tenant code entered was BIGALS and all of the information about who called (BEEBACK.A) and where he is located (6 ARLNGTN) filled in automatically – this is called **DEFAULTING**.

- 1. AwareManager looks up the Tenant record that is entered.
- 2. If there is a value in the Work Contact field it defaults onto the work order.

This is how AI Beeback appeared on the work order without us having to enter his name.

| Tenant | ▲ = + ₪ 🖍              | ่ ि Q і ि Ⅲ 🖁 |                  |                           |            |
|--------|------------------------|---------------|------------------|---------------------------|------------|
| Code:  | BIGALS                 | 006AR         | Billing Contact: | BEEBACK.A                 | Al Beeback |
| Alias: | BIGAL55                | ]             | Work Contact:    | BEEBACK.A                 | Al Beeback |
| Name:  | Big Al's Odds and Ends |               |                  | Check For Active Contract |            |

**Note**: If the *Work Contact* field is blank on the Tenant record – it will default the combo box in the Work order to *Work Contact* and then prompt the user to select from a list of Contacts for the Tenant.

- 3. Then, it looks up the *Contact* record.
- 4. If there is a value in the Phone, Property and Unit fields it defaults them onto the Work order.

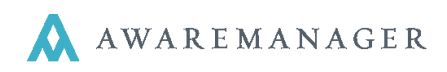

| Contact      | 📤 = 🕂 🗈 🖍 í        | ╗╱╔╖╝╏                   |             |                    |
|--------------|--------------------|--------------------------|-------------|--------------------|
| Code:        | BEEBACK.A          | 006AR                    | Phone:      |                    |
| Alias:       |                    |                          | Home Phone: |                    |
| Name:        | Al Beeback         |                          | Fax:        |                    |
| Title:       |                    |                          | Cell Phone: |                    |
| Salutation:  | Dear Al Beeback    |                          | Address:    | 6 Arlington Street |
| Email:       |                    |                          |             |                    |
| Tenant:      |                    |                          |             |                    |
| Property:    | 6 ARLNGTN          | 6 Arlington Street       | City:       | Boston             |
| <u>Unit:</u> | 6 ARLNGTN-RETAIL 1 | Big Al's Odd's and End's | State:      | MA                 |
| Floor:       |                    |                          | Zip Code:   | 02115              |
| Room:        |                    |                          | Country:    |                    |

This is where Al's *Name* is stored, and where the *Property* and *Unit* came from that appeared on the Work order.

## Notes:

- If the telephone number is blank on the Contact record it will default the telephone number from the Client record.
- If the Property and/or Unit fields are blank on the Contact record nothing will default onto the Work order (unless the Client is linked to a single Unit record)
- 5. AwareManager then looks at the *Unit* record. If there is a value in the *Floor*, *Room*, and *Description* fields it defaults them onto the Work order.

This is how Floor L and Big Al's Odd's and End's appeared on the work order.

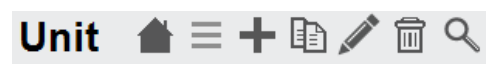

| Code:           | 6 ARLNGTN-RETAIL 1       |  |  |
|-----------------|--------------------------|--|--|
| Property:       | 6 ARLNGTN                |  |  |
| Number:         | RETAIL 1                 |  |  |
| Floor:          | L                        |  |  |
| Room:           |                          |  |  |
| Contact:        | BEEBACK.A                |  |  |
| Square Footage: | 0                        |  |  |
| Description:    | Big Al's Odd's and End's |  |  |

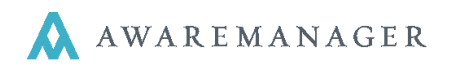

Now let's review the **defaulting** behavior for the rest of the Work Entry screen.

- 6. A Work Type code is entered and AwareManager looks up that work type record.
- 7. If there are values in the Department, Worker, Billable and Priority fields, it defaults them onto the work order.

| Work Type        | ≜ = + 🗈 🖍  | @ � 幅 ⊞ ⊒ ≥ ≥ ∞        |
|------------------|------------|------------------------|
| Code:            | CARPENTRY  |                        |
| Description:     | Carpentry  |                        |
|                  |            |                        |
| Department:      | MAINT      | Maintenance/Janitorial |
| Worker:          |            |                        |
| Priority:        | 2-HIGH     | High                   |
| Work Status:     | OPEN       | Open                   |
| Paragraph:       | CONF RM    | Conference Room Bo     |
| Work Category:   | SVS-BO     | Build Out Service      |
| Estimated Hours: | 0.000      |                        |
| Hourly Charge:   | \$0.00     |                        |
| Hourly Cost:     | \$0.00     |                        |
|                  | ✓ Billable |                        |

Then, AwareManager looks at the information in the Priority record. It looks at the definition of the priority in order 8. to determine the Scheduled Date and Time and the Required Date and Time.

| Priority                      | ☰ ╋ 🖻 🖉 🖻 🔍 🗟 🖽 昌 🖬 🔤 🖂                        |  |  |  |  |
|-------------------------------|------------------------------------------------|--|--|--|--|
| Code:                         | 2-HIGH                                         |  |  |  |  |
| Description:                  | High                                           |  |  |  |  |
| ✓ Default Date Time Scheduled |                                                |  |  |  |  |
| Scheduled Days:               | 0                                              |  |  |  |  |
| Scheduled Hours:              | 2                                              |  |  |  |  |
| Scheduled Minutes:            | 0                                              |  |  |  |  |
|                               | Scheduled Same Day Scheduled End Of Day: 00:00 |  |  |  |  |
|                               | ✓ Default Date Time Required                   |  |  |  |  |
| Required Days:                | 0                                              |  |  |  |  |
| Required Hours:               | 4                                              |  |  |  |  |
| Required Minutes:             | 0                                              |  |  |  |  |
|                               | Required Same Day Required End Of Day: 00:00   |  |  |  |  |
| Color Alert:                  | None                                           |  |  |  |  |